## Améliorer le design de sa page HTML

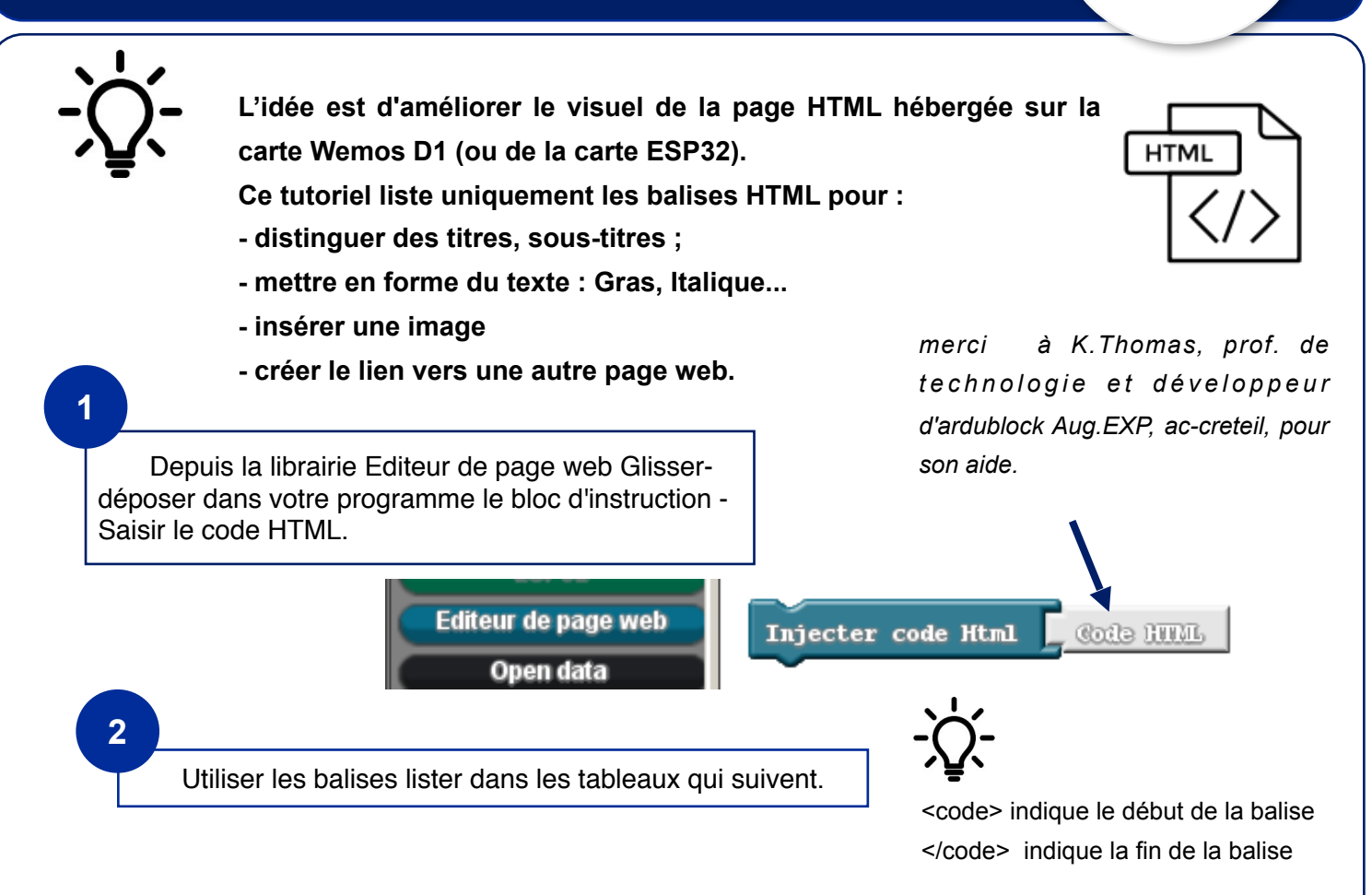

## Distinguer des titres, des sous-titres

Par défaut, pour le texte, ardublock ESP applique les styles suivants :

Le bloc titre dans la page web applique un style dont la hauteur des caractères est égale à 32 pixels.

Pour tout autre bloc qui intègre du texte dans sa page la hhauteur des caractères est égale à 28 pixels.

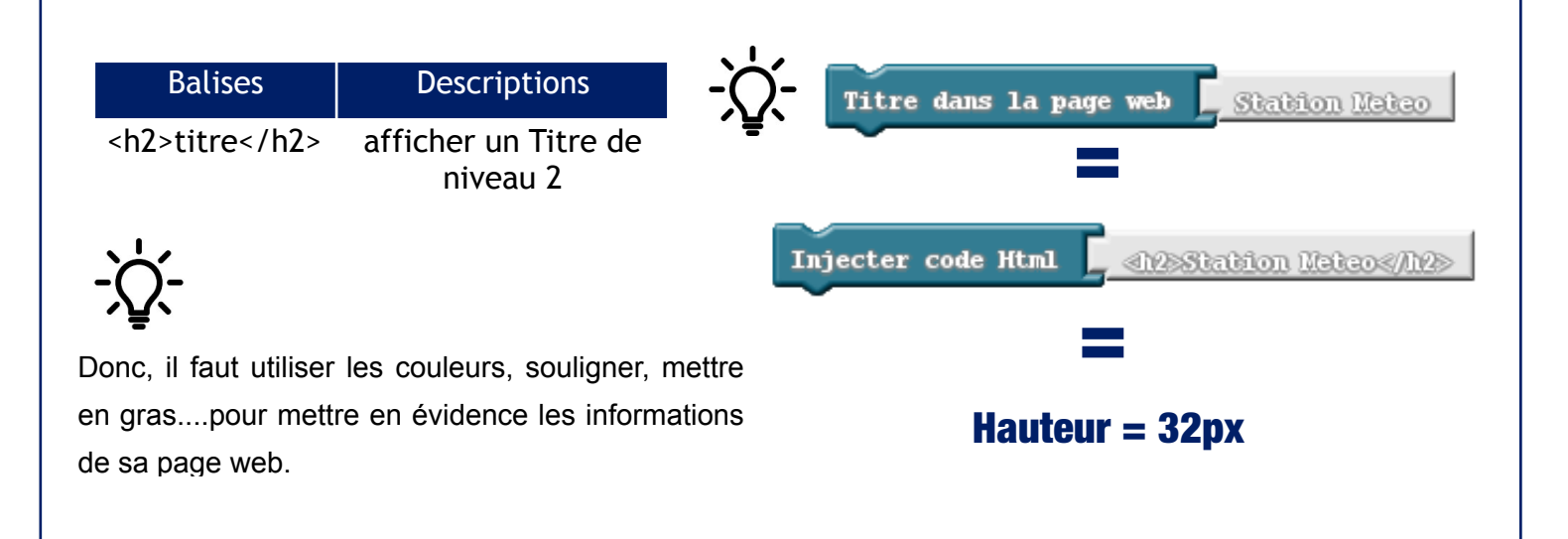

| Balises                                          | Descriptions                                   |                                                                            |
|--------------------------------------------------|------------------------------------------------|----------------------------------------------------------------------------|
| texte                                            | Insérer un Paragraphe                          | ← → C <sup>2</sup> (i) 192.168.43.183                                      |
| strong>texte                                     | Mettre le Texte en Gras                        | Station Meteo                                                              |
| <i>texte</i>                                     | Mettre le Texte en Italique                    |                                                                            |
| <u>texte</u>                                     | <u>Souligner le texte</u>                      | College Jean Moulin                                                        |
| <font color="red"><br/>FONT COLOR=#ff0000</font> | Appliquer une couleur(ex. Rouge)               | Les eleves ont fabrique et<br>sont accessibles sur le res<br>un navigateur |
| Titre dans la page<br>Injecter code Html         | web 🕻 «BStation Reteo«/B»                      | le temps aujourd'huiDate                                                   |
| Injecter code Html                               | • • • • • • • • • • • • • • • • • • •          | Temperature                                                                |
| Injecter code Html                               | L le terps aujourd'hui                         | Humidite                                                                   |
| Injecter code Html                               | Date                                           |                                                                            |
| Injecter code Html                               | • C «p>still (lill='ral' >tarranture <td></td> |                                                                            |
| Injecter code Html                               | . <b>_</b> «p>=f0117 c0101=}000037 %hmididte=  |                                                                            |
| sérer une image                                  |                                                |                                                                            |
| wantikan Waatha ashia a                          |                                                | යිකාශක (මෙටමට ගාන) වන්නවර–10මට යේවට්ර–10මට                                 |

| Dutises                                                   | Descriptions                                      |
|-----------------------------------------------------------|---------------------------------------------------|
| <img src="chemin et nom"/>                                | afficher une Image en suivant<br>une arborescence |
| <img align="right" src="image.gif"/>                      | aligner l'image à droite                          |
| <img <br="" height="50%" src="image.gif"/> width='50%'>   | réduire la taille de l'image                      |
| <img <br="" height="200%" src="image.gif"/> width='200%'> | augmenter la taille de l'image                    |

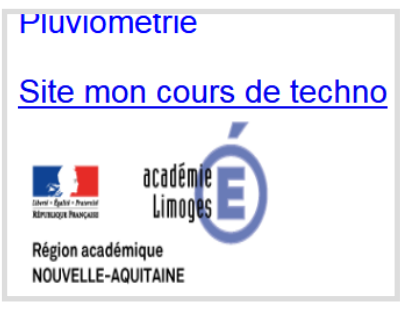

## Créer un lien vers une autre page web

Injecter code Html

«a href='lttp://moncourstatechno.oyh' target='\_blank'>Site non cours de techno«/a>

| Balises                                            | Descriptions                            |
|----------------------------------------------------|-----------------------------------------|
| <a <="" a="" href="page.html"></a>                 | Insérer un lien                         |
| <a <br="" href="page.html">target='_blank'&gt;</a> | Ouvre la page dans un<br>nouvel onglet  |
| <a<br>href='page.html'&gt;nomdulie<br/>n</a<br>    | Insérer un lien en lui<br>donnat un nom |

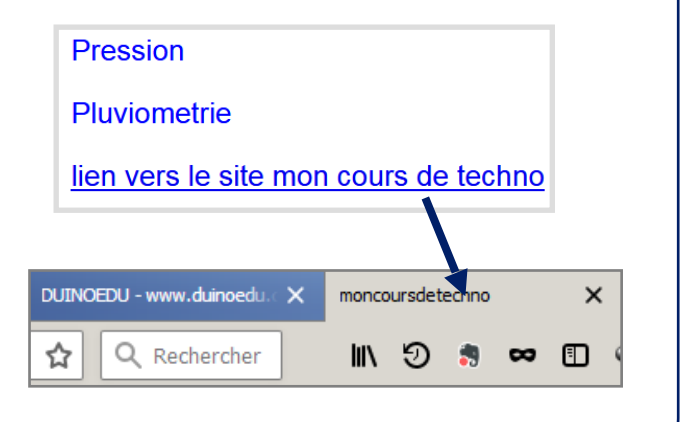